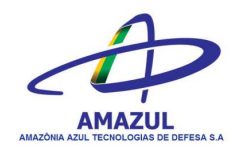

## Passo a Passo para Consulta de Informações da AMAZUL no Portal da Transparência. Informações sobre Pagamento de Diárias e Reembolsos.

- 1 Acessar o site: <u>http://www.transparencia.gov.br/</u>.
- 2 Clicar no botão "Despesas e Receitas".

| Ir para o conteúdo 👖 Ir pa                                                              | ara o menu 💈 Ir para a busca <u>3</u> Ir para o rodapé | 4                                                            | A+ A- ACESSIBILIDADE               | ALTO CONTRASTE MAPA DO SITE |        |
|-----------------------------------------------------------------------------------------|--------------------------------------------------------|--------------------------------------------------------------|------------------------------------|-----------------------------|--------|
| Portal Controladoria-geral                                                              | da Transparên                                          | icia                                                         |                                    |                             |        |
| Sobre o Portal 👻 🏻 P                                                                    | Painéis 👻 🛛 Consultas Detalhadas 👻 🕇 Co                | ontrole social 👻   Rede de Transparê                         | ncia   Receba Notificações   Apren | da mais 🔻                   |        |
| То                                                                                      | dos Busque por or                                      | rgão, cidade, CNPJ, servidor                                 |                                    | ٩                           |        |
| PANORAMA                                                                                | Portal da Tr<br>específicos                            | ansparência divulga g<br>para combate ao nov<br>saiba mais > | astos federais<br>o coronavírus    |                             | 0<br>2 |
| <ul> <li>Governo Federal</li> <li>Pessoas jurídicas</li> <li>Pessoas físicas</li> </ul> | AUXÍLIO EMERGENCIAI                                    | BENEFÍCIOS AO<br>CIDADÃO                                     | CARTÕES DE<br>PAGAMENTO            | CONVÊNIOS                   |        |
| Consulte os<br>documentos<br>diários de despe                                           | esa<br>DESPESAS E RECEITAS                             | EMENDA PARLAMENTAR                                           | ESTADOS E MUNICÍPIOS               | LICITAÇÕES E<br>CONTRATOS   |        |
| Sanções<br>» Painel                                                                     |                                                        |                                                              | 1000                               | Case O                      |        |

## 3 – Clicar em "Consulta", no tópico "Despesa".

| CONTROLADORIA-GERAL DA UNIÃO<br>Sobre o Portal 👻   Painéis 👻   Ci | nsultas Detalhadas 🔻   Controle social 🔫   Re              | ede de Transparência   Receba Notificações   Apre              | nda mais 🝷 |        |
|-------------------------------------------------------------------|------------------------------------------------------------|----------------------------------------------------------------|------------|--------|
| Todos                                                             | Busque por orgão, cidade, CNPJ, servic                     | dor                                                            | ٩          |        |
| PANOPAMA                                                          | Portal da Transparência<br>específicos para comba<br>SAIBA | i divulga gastos federais<br>ate ao novo coronavírus<br>MAIS > |            | 0<br>2 |
| Governo Federal     Pessoas jurídicas     Pessoas físicas         | AUXÍLIO EMERGENCIAL BENEFÍ                                 | CIOS AO<br>DÃO PAGAMENTO                                       | CONVÊNIOS  |        |

4 – Selecionar o item "Pela classificação contábil da despesa".

| Ir para o conteúdo 🚺 Ir para o menu 💈 Ir para a busca 🛐 Ir para o rodapé 🔩                     |                                             | A+ A- ACESSIBILIDADE ALTO CONTRAS        | TE MAPA DO SITE |   |
|------------------------------------------------------------------------------------------------|---------------------------------------------|------------------------------------------|-----------------|---|
| Portal da Transparênci<br>controladoria geral da União                                         | ia                                          | Busque por órgão, cidade, CNPJ, servidor | art Q           |   |
| Sobre o Portal 👻   Painéis 👻   Consultas Detalhadas 👻   Contro                                 | le social 👻 🛛 Rede de Transparência 🗍 Recel | pa Notificações 🛛 Aprenda mais 👻         |                 |   |
| vocé está Aque: INICIO » DESPESAS » CONSULTA DA DESPESA PÚBLICA<br>Consulta da Despesa Pública |                                             |                                          |                 |   |
| CONHEÇA DETALHES DA EXECUÇÃO DA DESPESA F                                                      | ÚBLICA DE DIFERENTES FORMAS                 |                                          |                 |   |
| Por órgão/entidade executora                                                                   |                                             |                                          |                 |   |
| Por área de atuação do governo (função)                                                        |                                             |                                          |                 |   |
| Por programa/ação orçamentária                                                                 |                                             |                                          |                 |   |
| Pela classificação contábil da despesa                                                         |                                             |                                          |                 | _ |
| Por favorecido da despesa                                                                      |                                             |                                          |                 |   |
| Por documentos diários da despesa                                                              |                                             |                                          |                 |   |
|                                                                                                |                                             |                                          |                 |   |
|                                                                                                |                                             |                                          |                 |   |
|                                                                                                |                                             |                                          |                 |   |
| COMPARTILHE                                                                                    | Neceba Notificações                         | 📢 солтато                                |                 |   |
|                                                                                                |                                             |                                          |                 |   |

5 – Na barra de filtros, localizada do lado esquerdo da tela, clicar no botão "Órgão".

|                                                | Portal da Transparência     |                      |                       |                    |                |                   |              | or Q              |  |
|------------------------------------------------|-----------------------------|----------------------|-----------------------|--------------------|----------------|-------------------|--------------|-------------------|--|
| Sobre o Portal 👻 🏻 Pai                         | néis 👻 🛛 Consulta           | s Detalhadas 👻 🛛 Co  | ontrole social 👻 🗍    | Rede de Transparên | cia Receba I   | Notificações   Ap | renda mais 👻 |                   |  |
| você está aqui: início + despes<br>Detalhament | as • consulta               | esa Pública          |                       |                    |                |                   | ORI          | GEM DOS DADOS     |  |
| FILTRO «                                       | « OCULTA                    | AR FILTROS DE CO     | NSULTA                |                    |                |                   |              |                   |  |
| PERÍODO                                        |                             | S APLICADOS:         |                       |                    |                |                   |              |                   |  |
| ÓRGÃO                                          | Período de:<br>Período até: | 05/2021 ×            |                       |                    |                |                   |              |                   |  |
| LOCALIDADE DE<br>APLICAÇÃO DO                  |                             |                      |                       |                    |                |                   |              | LIMPAR            |  |
| Funcional-                                     | Dados atualiz               | zados até: 12/05/202 |                       |                    |                |                   |              |                   |  |
| ÁREA DE ATUAÇÃO<br>(FUNÇÃO /<br>SUBFUNÇÃO)     |                             | IR 🛓 BAIXAR 🔲        | REMOVER/ADICIONAR COL | UNAS 🤇 PAINEL DA D | ESPESA PÚBLICA |                   | VIS          | UALIZAÇÃO GRÁFICA |  |
| PROGRAMA<br>ORÇAMENTÁRIO                       | <                           |                      |                       |                    |                |                   |              | >                 |  |
| ΑÇÃΟ                                           | DETALHAR                    | MÊS ÓRGÃO            | ÓRGÃO/ENTIDADE        | UNIDADE GESTORA 🚔  | ÁREA DE        | SURFLINÇÃO 🗢      | PROGRAMA     | AÇÃO ORÇAMENTÁR   |  |

6 – Na linha de pesquisa, digitar o termo "AMAZUL", sem aspas, selecionar a primeira ocorrência e clicar em "ADICIONAR".

|   | Ir para o conteúdo 1 Ir                    | para o menu 🙎 ir para a busca  ir para o rodapé                                                         | 4                      |                                  | A- ACESSIBILIDADE ALTO CONTRAST       | TE MAPA DO SITE | Â |
|---|--------------------------------------------|----------------------------------------------------------------------------------------------------|------------------------|----------------------------------|---------------------------------------|-----------------|---|
|   | Portal                                     | da Transparên                                                                                           | icia                   | Busq                             | ue por órgão, cidade, CNPJ, servidor. | Q               |   |
|   | Sobre o Portal 👻                           | Painéis 👻 🛛 Consultas Detalhadas 👻 🖓 Co                                                                 | ontrole social 👻 🛛 Red | e de Transparência   Receba Noti | ificações 🛛 Aprenda mais 👻            |                 |   |
| , | vocë está aqui: INÍCIO » DE<br>Detalhame   | espesas » consulta<br>nto da Despesa Pública                                                            |                        |                                  | ORIGE                                 | M DOS DADOS     |   |
|   | FILTRO                                     | « Órgão                                                                                                 | « LTA                  |                                  |                                       |                 |   |
|   | PERÍODO                                    | AMAZUL                                                                                                  | Q                      |                                  |                                       |                 | 0 |
|   | ÓRGÃO                                      | Amazônia Azul Tecnologia de<br>Defesa S.A.<br>Órgão superior: Ministério da<br>Defesa                   | form 5 A               |                                  |                                       |                 |   |
|   | LOCALIDADE DE<br>APLICAÇÃO DO<br>RECURSO   | AMAZONIA AZUL TECNOL. DE<br>DEFESA S.A - AMAZUL (Unidade<br>Gestora)                                    | sa ×                   |                                  |                                       |                 |   |
|   | Funcional-<br>Programática                 | Azul Tecnologia de Defesa S.A.<br>Ó <b>rgão superior</b> : Ministério da<br>Defesa                      |                        |                                  |                                       | LIMPAK          |   |
|   | AREA DE ATUAÇÃO<br>(FUNÇÃO /<br>SUBFUNÇÃO) | DIRETORIA DE FINANCAS DA<br>MARINHA - AMAZUL (Unidade<br>Gestora)                                       | -                      |                                  |                                       |                 |   |
|   | PROGRAMA<br>ORÇAMENTÁRIO                   | Subordinado(a) a: Amazônia<br>Azul Tecnologia de Defesa S.A.<br>Órgão superior: Ministério da<br>Defesa | ER/ADICIONAR COLUNA    | S OPAINEL DA DESPESA PÚBLICA     | 😒 visua                               | LIZAÇÃO GRÁFICA |   |
|   | AÇÃO<br>ORÇAMENTÁRIA                       | DIRETORIA DE GESTAO ORCAM. 🗸                                                                            |                        | fore or                          | 220072422                             | >               |   |

7 – Na mesma lateral da Barra de Filtros localizada ao lado esquerdo, abaixo de Natureza de Despesa, clicar no botão "Elemento de Despesa".

|                                                      |          | MC      | ÓRCÃO                                               |                                                                            |                                                                | ÁREA DE                        |                                                       | PROGRAMA                                                                 |                                                                                                    |
|------------------------------------------------------|----------|---------|-----------------------------------------------------|----------------------------------------------------------------------------|----------------------------------------------------------------|--------------------------------|-------------------------------------------------------|--------------------------------------------------------------------------|----------------------------------------------------------------------------------------------------|
| PROGRAMA DE<br>GOVERNO                               | DETALHAR | ANO 🗸   | SUPERIOR 🗢                                          |                                                                            | UNIDADE GESTORA 🗢                                              | atuação<br>(função) ≎          | SUBFUNÇÃO 🗢                                           | orçamentário<br>🗢                                                        |                                                                                                    |
| NOME DO AUTOR DA<br>EMENDA                           | Detalhar | 05/2021 | 35000 -<br>Ministério das<br>Relações<br>Exteriores | 35000 -<br>Ministério das<br>Relações<br>Exteriores -                      | 240243 -<br>CONSULADO-GERAL<br>DO BRASIL EM<br>HARTFORD        | 07 -<br>Relações<br>exteriores | 211 - Relações<br>diplomáticas                        | 2216 - POLITICA<br>EXTERNA                                               | 20WW - RELACC<br>E NEGOCIACOE<br>BILATERAIS                                                                    |
| PLANO<br>ORÇAMENTARIO                                |          |         |                                                     | Unidades com<br>vínculo direto                                             |                                                                |                                |                                                       |                                                                          |                                                                                                    |
| SUBTÍTULO<br>(LOCALIZADOR)                           | Detalhar | 05/2021 | 36000 -<br>Ministério da<br>Saúde                   | 36000 -<br>Ministério da<br>Saúde -<br>Unidades com<br>vínculo direto      | 257025 - DISTRITO<br>SANIT.ESP.INDIGENA<br>- ALTO SOLIMOES     | 10 - Saúde                     | 423 - Assistência<br>aos povos<br>indígenas           | 5022 -<br>PROTECAO,<br>PROMOCAO E<br>RECUPERACAO<br>DA SAUDE<br>INDIGENA | 20YP - PROMOC<br>PROTECAO E<br>RECUPERACAO<br>SAUDE INDIGEN                                                    |
| GRUPO DE<br>DESPESA                                  | Detalhar | 05/2021 | 52000 -<br>Ministério da<br>Defesa                  | 52121 -<br>Comando do<br>Exército                                          | 160173 - 31º<br>BATALHÃO DE<br>INFANTARIA<br>MOTORIZADO        | 05 - Defesa<br>nacional        | 301 - Atenção<br>básica                               | 0032 -<br>PROGRAMA DE<br>GESTAO E<br>MANUTENCAO<br>DO PODER<br>EXECUTIVO | 212B - BENEFICI<br>OBRIGATORIOS<br>SERVIDORES CIV<br>EMPREGADOS,<br>MILITARES E SEU<br>DEPENDENTES             |
| ELEMENTO DE<br>DESPESA<br>MODALIDADE DE<br>APLICAÇÃO | Detalhar | 05/2021 | 26000 -<br>Ministério da<br>Educação                | 26268 -<br>Fundação<br>Universidade<br>Federal de<br>Rondônia              | 154055 -<br>FUNDACAO<br>UNIVERSIDADE<br>FEDERAL DE<br>RONDONIA | 12 -<br>Educação               | 364 - Ensino<br>superior                              | 0032 -<br>PROGRAMA DE<br>GESTAO E<br>MANUTENCAO<br>DO PODER<br>EXECUTIVO | 20TP - ATIVOS C<br>DA UNIAO                                                                                    |
| Valor (R\$)<br>EMPENHADO                             | Detalhar | 05/2021 | 26000 -<br>Ministério da<br>Educação                | 26272 -<br>Fundação<br>Universidade<br>do Maranhão                         | 154041 -<br>FUNDACAO<br>UNIVERSIDADE DO<br>MARANHAO            | 12 -<br>Educação               | 364 - Ensino<br>superior                              | 0032 -<br>PROGRAMA DE<br>GESTAO E<br>MANUTENCAO<br>DO PODER<br>EXECUTIVO | 20TP - ATIVOS C<br>DA UNIAO                                                                                    |
| LIQUIDADO                                            | Detalhar | 05/2021 | 63000 -<br>Advocacia-<br>Geral da União             | 63000 -<br>Advocacia-Geral<br>da União -<br>Unidades com<br>vínculo direto | 110581 - DIVISAO<br>DE DIARIAS E<br>PASSAGENS DA AGU           | 03 -<br>Essencial à<br>justiça | 092 -<br>Representação<br>judicial e<br>extrajudicial | 4005 -<br>PROTECAO<br>JURIDICA DA<br>UNIAO                               | 2674 -<br>REPRESENTACA<br>JUDICIAL E<br>EXTRAJUDICIAL<br>UNIAO E SUAS<br>AUTARQUIAS E<br>FUNDACOES<br>FEDERAIS |
|                                                      | Detalhar | 05/2021 | 36000 -<br>Ministério da                            | 36210 -<br>Hospital Nossa                                                  | 366003 - HOSPITAL<br>NOSSA SENHORA                             | 10 - Saúde                     | 302 - Assistência<br>hospitalar e                     | 5018 -<br>ATENCAO                                                        | 6217 - ATENCAO<br>SAUDE NOS                                                                                    |

8 – Na linha de pesquisa, digitar:

- 14 Diárias Civil Para diárias,
- 92 Despesas de Exercícios Anteriores e/ou
- 93 Indenizações e Restituições.

Selecionar as ocorrências desejadas e clicar em "ADICIONAR".

| ir para o conteúdo 🚹                                                                   | Ir para o menu 💈 Ir para a busca  Ir para o rodapé 🕻 | A+ A- AC                                                    | ESSIBILIDADE ALTO CONTRASTE MAPA DO SITE | ^ |
|----------------------------------------------------------------------------------------|------------------------------------------------------|-------------------------------------------------------------|------------------------------------------|---|
| Porta<br>controladoria-ge                                                              | da Transparên                                        |                                                             | órgão, cidade, CNPJ, servidor Q          |   |
| Sobre o Portal 👻                                                                       | │Painéis → │Consultas Detalhadas → │Cor              | trole social 👻   Rede de Transparência   Receba Notificaçõe | es 🛛 Aprenda mais 👻                      |   |
| vocë estă aque inicio<br>Detalham                                                      | ento da Despesa Pública                              |                                                             | ORIGEM DOS DADOS                         |   |
| FILTRO                                                                                 | « Elemento de<br>Despesa                             | K LTA                                                       |                                          | 0 |
| ÓRGÃO                                                                                  | 14<br>ADICIONAR                                      | fese S.A.                                                   |                                          |   |
| EDURICAÇÃO D<br>RECÚRSO<br>Funcional-<br>Programática                                  | 2 14 - Diárias - Civil                               | 32                                                          | CONSULTAR LIMPAR                         |   |
| AREA DE ATUAÇ<br>(FUNÇÃO)<br>SUBFUNÇÃO<br>PROGRAMA<br>ORÇAMENTÁR<br>AÇÃO<br>ORÇAMENTÁR | йо<br>О                                              | ER/ADICIONAR COLUNAS                                        | VISUALIZAÇÃO GRÁFICA                     |   |
|                                                                                        |                                                      | ÁBRA DE                                                     | DDOCDANA                                 | ~ |

9 - Na Barra de Filtros, localizada do lado esquerdo da tela, clicar no botão "Período", selecionar o período dos pagamentos e clicar em "Adicionar".

| Ir para o                                    | o conteúdo 🚹 Ir para o menu 😰 Ir para a busca 🛐 Ir para o rodapé 🛂                                                                                                    | A+ A-                                                   | ACESSIBILIDADE ALTO CONTRASTE MAPA DO SITE | <u>^</u> |
|----------------------------------------------|----------------------------------------------------------------------------------------------------|---------------------------------------------------------|--------------------------------------------|----------|
| Po                                           | ortal da Transparêno<br>Koladoria-geral da União                                                                                                    | Busque po                                               | or órgão, cidade, CNP], servidor Q         |          |
| Sobre                                        | e o Portal 👻   Painéis 👻   Consultas Detalhadas 👻   Cont                                                                                                    | role social 👻   Rede de Transparência   Receba Notifica | ções 🛛 Aprenda mais 👻                      |          |
| vocë est<br>Det                              | ră Aque Inicio - DESPESAS - CONSULTA<br>talhamento da Despesa Pública                                                                                                    |                                                         | ORIGEM DOS DADOS                           | 1        |
| FILTR<br>CC<br>All<br>Fung<br>Are<br>S<br>OF | RO « Período «<br>PERIODO<br>ORGÃO<br>ORGÃO<br>OCALIDADE DE<br>RELICAÇÃO DO<br>RELORÃO DO<br>RELORÃO DO<br>RELORA TAO CÂO<br>CUNICÃO<br>PROGRAMA<br>RÇAMENTÁRIO<br>ACÃO<br>RÇAMENTÁRIO | ERADICIONAR COLUNAS                                     | CONSULTAR LIMPAR                           |          |

10 – Haverá vários grupos de pagamentos clicar em "Detalhar" para ter as informações sobre as diárias pagas.

|                                            | Elemento de                       | Despesa                 | 14 - Diária                        | as - Civil 🗙                                             |                                                      |                                |                                                         |                           |                                                                 |                       |   |
|--------------------------------------------|-----------------------------------|-------------------------|------------------------------------|----------------------------------------------------------|------------------------------------------------------|--------------------------------|---------------------------------------------------------|---------------------------|-----------------------------------------------------------------|-----------------------|---|
| uncional-<br>rogramática                   |                                   |                         |                                    |                                                          |                                                      |                                |                                                         |                           |                                                                 | LIMPA                 | R |
| ÁREA DE ATUAÇÃO<br>(FUNÇÃO /<br>SUBFUNÇÃO) | Dados atualizados até: 12/05/2021 |                         |                                    |                                                          |                                                      |                                |                                                         |                           |                                                                 |                       |   |
| PROGRAMA<br>ORÇAMENTÁRIO                   | Tabela (                          | de da                   | dos                                |                                                          |                                                      |                                |                                                         |                           |                                                                 |                       |   |
| AÇÃO<br>ORÇAMENTÁRIA                       |                                   | IR 📩 E                  |                                    | REMOVER/ADICIONA                                         | R COLUNAS                                            | PAINEL DA                      | A DESPESA PÚBLICA                                       |                           | 📀 visuz                                                         | ILIZAÇÃO GRÁFIC       | A |
|                                            | <                                 |                         |                                    |                                                          |                                                      |                                |                                                         |                           |                                                                 |                       | > |
| PROGRAMA DE<br>GOVERNO                     | DETALHAR                          | MÊS<br>ANO <del>v</del> | ÓRGÃO<br>SUPERIOR                  | ÓRGÃO/ENTIDADE<br>VINCULADA ≎                            | UNIDADE<br>GESTORA 🗢                                 | ÁREA DE<br>ATUAÇÃO<br>(FUNÇÃO) | SUBFUNÇÃO 🗢                                             | PROGRAMA<br>ORÇAMENTÁRIO  | AÇÃO<br>ORÇAMENTÁRIA ⇔                                          | PROGRAMA<br>DE        |   |
| ME DO AUTOR DA<br>EMENDA                   |                                   |                         | •                                  |                                                          |                                                      | \$                             |                                                         | •                         |                                                                 | GOVERNO -             | 4 |
| PLANO<br>DRÇAMENTARIO                      | Detalhar                          | 05/2021                 | 52000 -<br>Ministério<br>da Defesa | 52233 -<br>Amazônia Azul<br>Tecnologia de<br>Defesa S.A. | 710300 -<br>AMAZONIA<br>AZUL<br>TECNOL.<br>DE DEFESA | 05 -<br>Defesa<br>nacional     | 152 - Defesa<br>naval                                   | 6012 - DEFESA<br>NACIONAL | 123H -<br>CONSTRUCAO DE<br>SUBMARINO DE<br>PROPULSAO<br>NUCLEAR | 00 - NAO<br>ATRIBUIDO | C |
| SUBTÍTULO                                  |                                   |                         |                                    |                                                          | S.A -<br>AMAZUL                                      |                                |                                                         |                           |                                                                 |                       |   |
| (LOCALIZADOR)<br>Itureza de<br>espesa      | Detalhar                          | 05/2021                 | 52000 -<br>Ministério<br>da Defesa | 52233 -<br>Amazônia Azul<br>Tecnologia de<br>Defesa S.A. | 710300 -<br>AMAZONIA<br>AZUL<br>TECNOL<br>DE DEEESA  | 05 -<br>Defesa<br>nacional     | 152 - Defesa<br>naval                                   | 6012 - DEFESA<br>NACIONAL | 123I -<br>CONSTRUCAO DE<br>SUBMARINOS<br>CONVENCIONAIS          | 00 - NAO<br>ATRIBUIDO | C |
| GRUPO DE<br>DESPESA                        |                                   |                         |                                    |                                                          | S.A -<br>AMAZUL                                      |                                |                                                         |                           |                                                                 |                       |   |
| ELEMENTO DE<br>DESPESA                     | Detalhar                          | 05/2021                 | 52000 -<br>Ministério<br>da Defesa | 52233 -<br>Amazônia Azul<br>Tecnologia de<br>Defesa S.A. | 710300 -<br>AMAZÔNIA<br>AZUL<br>TECNOL.<br>DE DEFESA | 05 -<br>Defesa<br>nacional     | 572 -<br>Desenvolvimento<br>tecnológico e<br>engenharia | 6012 - DEFESA<br>NACIONAL | 14T7 -<br>TECNOLOGIA<br>NUCLEAR DA<br>MARINHA                   | 00 - NAO<br>ATRIBUIDO | C |
| MODALIDADE DE                              |                                   |                         |                                    |                                                          | S.A -<br>AMAZUL                                      | S.A<br>AMAZUL                  |                                                         |                           |                                                                 |                       |   |
| APLICAÇÃO                                  | Detalhar                          | 04/2021                 | 52000 -<br>Ministério              | 52233 -<br>Amazônia Azul                                 | 710300 -<br>AMAZÔNIA                                 | 05 -<br>Defesa                 | 152 - Defesa<br>naval                                   | 6012 - DEFESA<br>NACIONAL | 123H -<br>CONSTRUCAO DE                                         | 00 - NAO<br>ATRIBUIDO | c |